## 避難経路図の作成方法

地図には様々な種類がありますが,本資料では,無料で利用できるオープンストリ ートマップを用いた,避難経路図の作成方法を紹介します。

※本資料は,オープンストリートマップの利用を推奨するものではなく,一例とし て紹介するものです。著作権の問題等がなければ,他の地図を利用していただく ことも可能です。

#### 1 オープンストリートマップを開く

https://www.openstreetmap.org/にアクセス

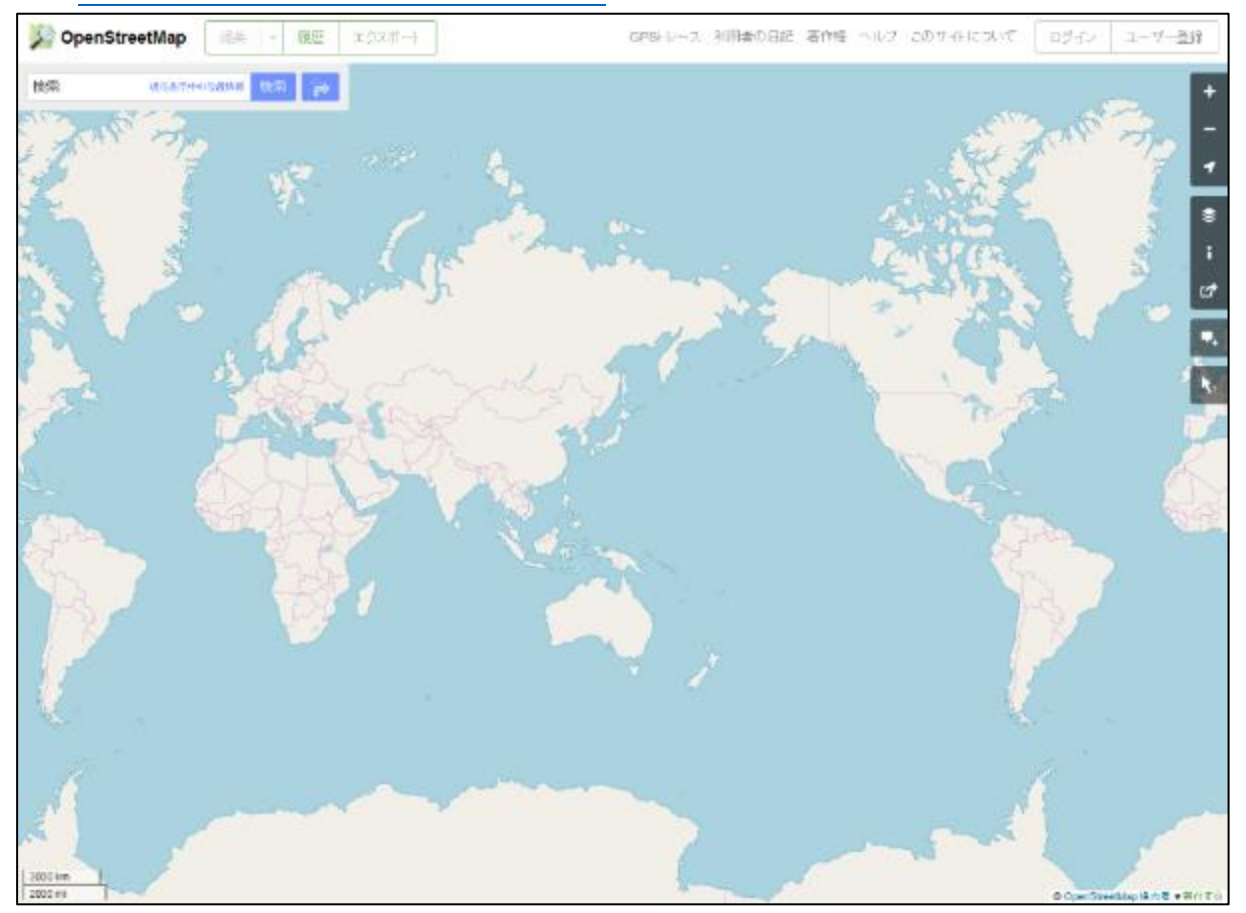

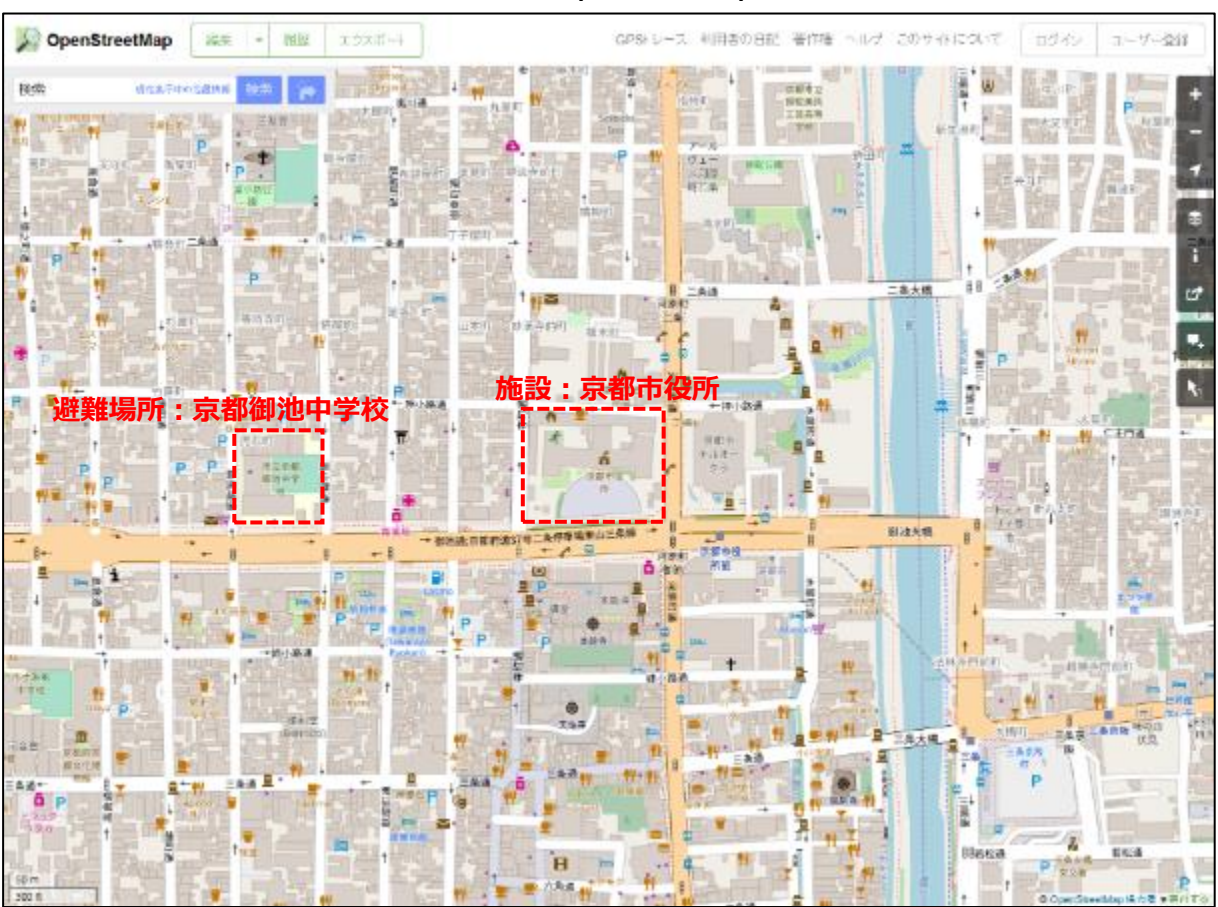

# 2 施設と避難場所の両方が映るように,拡大縮小,スクロールなどを行う

※ 例として,施設を「京都市役所」,避難場所を「京都御池中学校」としています。

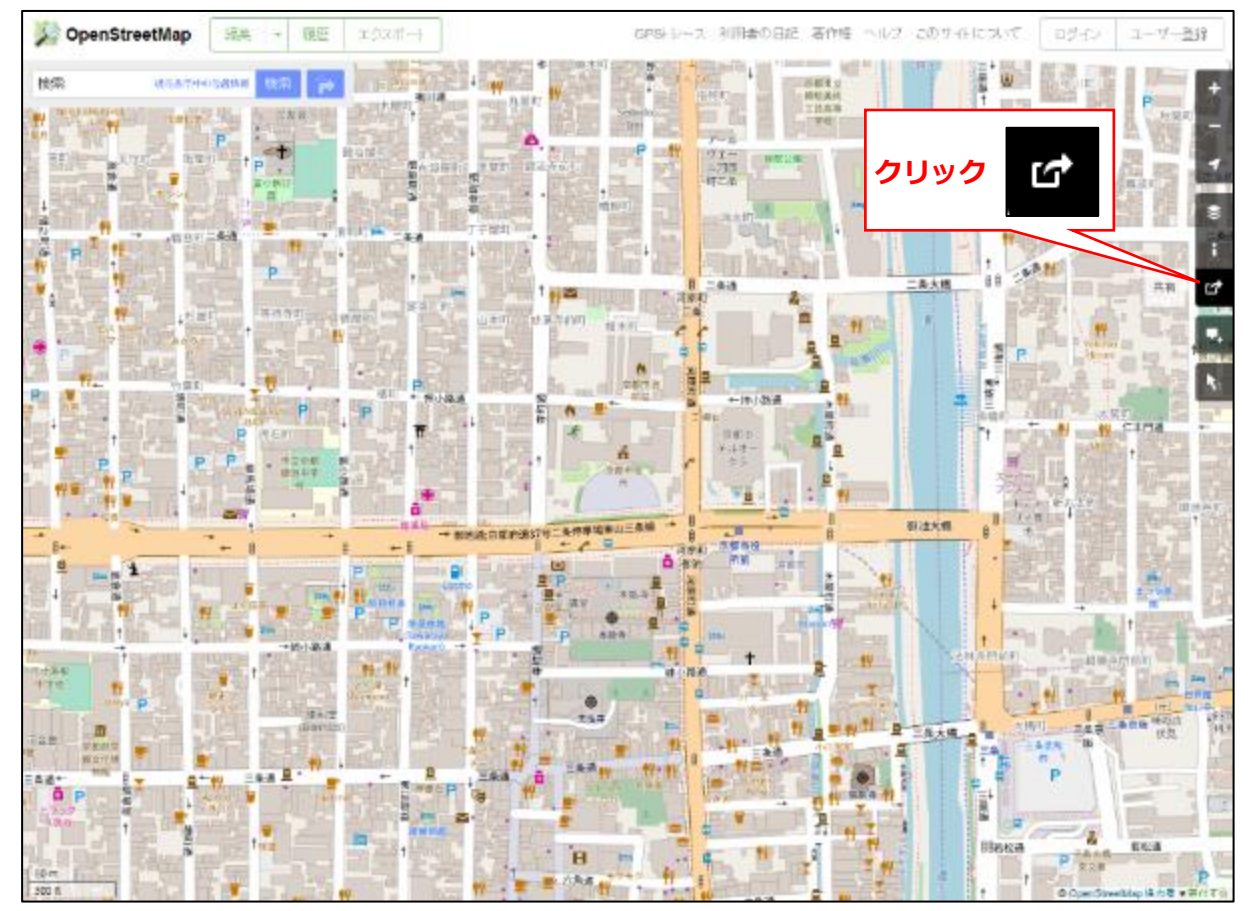

## 3 共有ボタンをクリック

#### 4 独自の寸法を設定にチェックを入れる

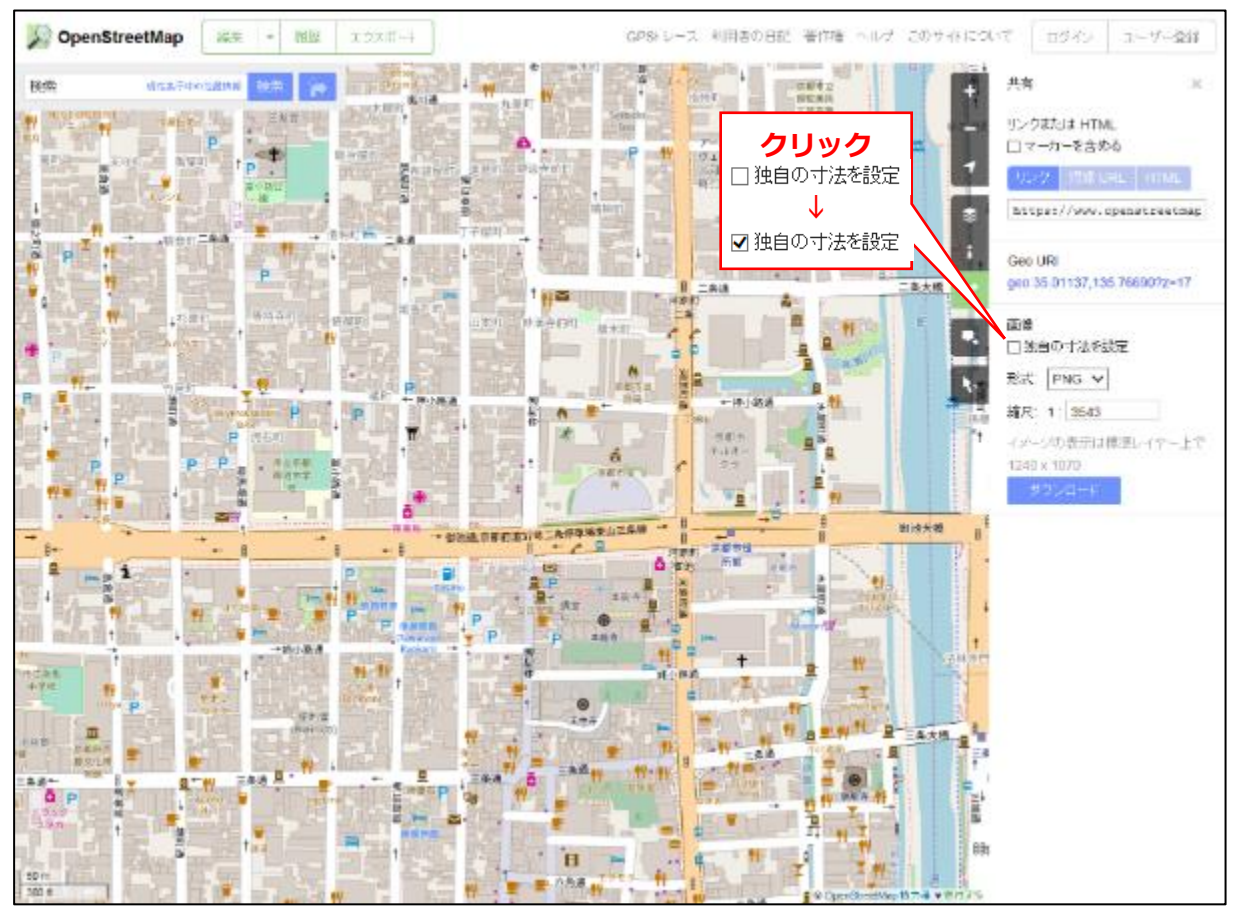

#### 5 範囲を指定して、画像をダウンロードする

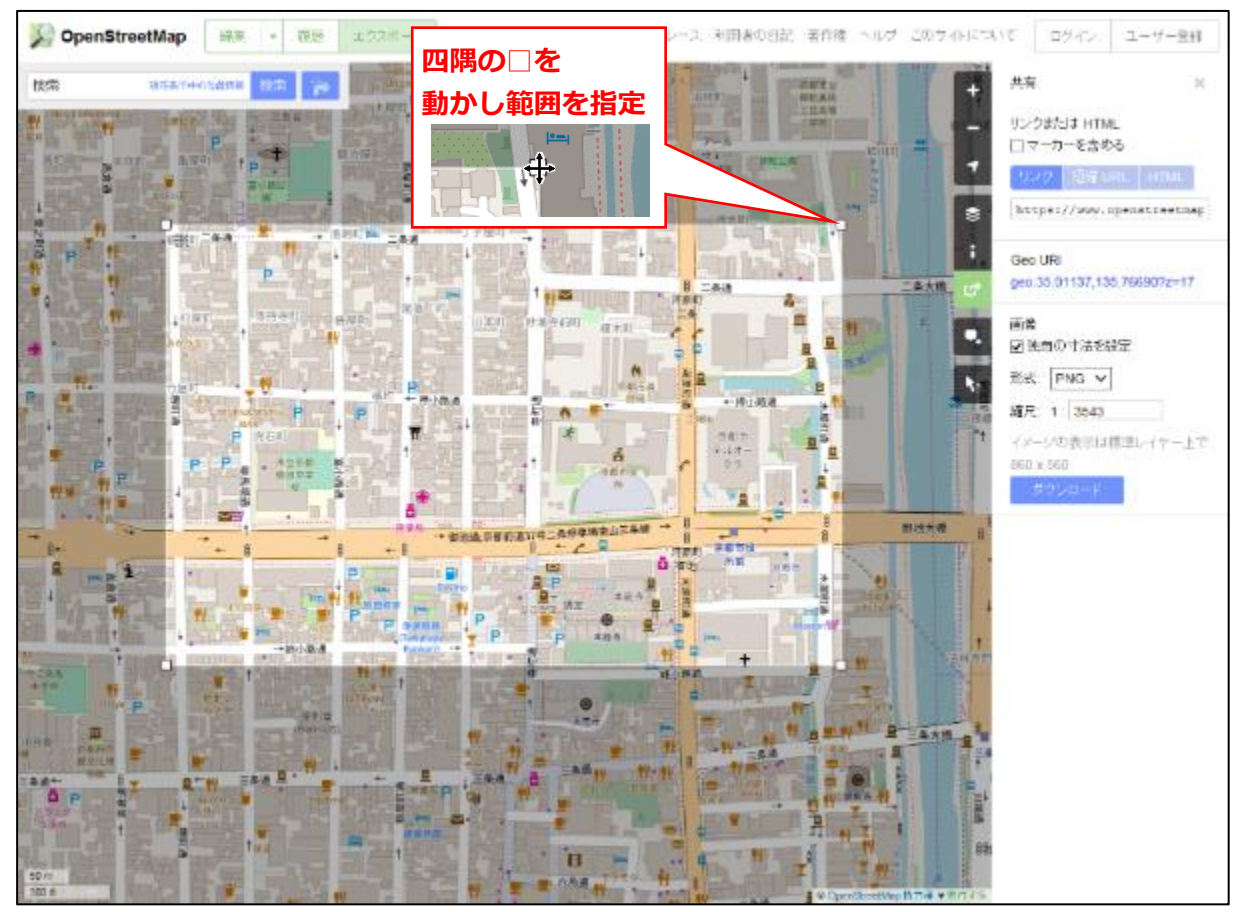

## 6 計画様式の「出力シート1」を開く

| - 🖬 🕤 🕬                                                                                                    | 🐮 🚓 📾 🗞 🖓 🔯 e 🛛 🕫 Uške kašarjusteka str Excel                                                                                                    | maqbd596 |                | - 🗆                                    | ×            |
|----------------------------------------------------------------------------------------------------|----------------------------------------------------------------------------------------------------|----------|----------------|----------------------------------------|--------------|
| 2×0⊁ = ≅                                                                                                    | ▲ 調査 べ クレイクサー 御式 デ ター 松陽 一長示 開発 ◎ 天行したり作用を入力しての25-5                                                                                                    |          |                |                                        | <b>4 共</b> 行 |
| North of the second second sec | MS 15x0   12 × K ×   = = ⊗·   № 500L/20022x75   02   12   12   12   12   12   12   12   12   12   12   12   12   12   12   12   12   12   12   12   12   12   12   12   12   12   12   12   12   12   12   12   12   12   12   12   12   12   12   12   12   12   12   12   12   12   12   12   12   12   12   12   12   12   12   12   12   12   12   12   12   12   12   12   12   12   12   12   12   12   12   12   12   12   12   12   12   12   12   12   12   12   12   12   12   12   12   12   12   12   12   12   12   12   12   12   12   12   12   12   12   12   12   12 <th12< th="">   12   12</th12<> |          | ∑ · 4<br>]<br> | 277 P<br>288.22 <b>MAR</b><br>19 2017- |              |
| 69876-K 5                                                                                                    | 2x5h ci al23 ci 3507 c 23404                                                                                                    | 1:1-     |                | 8.T                                    | ~            |
| D10                                                                                                    | - i × × 4                                                                                                    |          |                |                                        | *            |
| 1     2       2     1       2     1       2     1       3     1       4     1       4     1       5     2                                                                                                    | 0 0 0 0 0 0 0 0 0 0 0 0 0 0 0 0 0 0 0 0 0 0 0 0 0 0 0 0 0 0 0 0 0 0 0 0 0 0 0 0 0 0 0 0 0 0 0 0 0 0 0 0 0 0 0 0 0 0 0 0 0 0 0 0 0 0 0 0 0 0 0 0 0 0 0 0 0 0 0 0 0 0 0 0 0 0 0 0 0 0 0 0 0 0 0 0 0 0 0 0 0 0 0 0 0 0 0 0 0 0 0 0 0 0 0 0 0 0 0 0 0 0 0 0 0 0 0 0 0 0 0 0 0 0 0 0<                                                                                                    |          |                | Ť                                      | *            |
| F                                                                                                    | 入力シート 出力シート2 ④ : 1                                                                                                    |          |                |                                        | F.           |
| 諸備完了 🎦                                                                                                    |                                                                                                    | 11 三 -   |                | +                                      | 20%          |

 ※ 計画様式は以下のURLでダウンロード http://www.city.kyoto.lg.jp/gyozai/page/0000235870.html

## 7 5でダウンロードした画像を避難経路図の位置に貼り付ける

| 日 ち・ご エ marketageseister - meet                                                                                                    |     | magh    | 608 | E       |                     |     | ×  |
|----------------------------------------------------------------------------------------------------|-----|---------|-----|---------|---------------------|-----|----|
| 27イル 市一山 挿入 ページレイアント 御式 データ 校園 表示 職務 Q 東行したい作業を入力してはたい                                                                               |     |         |     |         |                     | 8   | 共制 |
| Konta → Na P32+7 ・14・K × = = + か・計めのおしてかられてい AF4 ・ N  AF4 + 14・K × = = = 日日 日 日本のおしてかられて、 AF4 + 14 × 14 × 14 × 14 × 14 × 14 × 14 × 1 |     | 「「「「「」」 | 新   | Σ·<br>Ξ | 27<br>2日<br>(6日-7日) | の時代 |    |
| 29278-F 5 2027 5 828 5 828 5 2955                                                                                                    |     | Th.     |     |         | 42                  |     | 1  |
| A94 *   × ジ A 【活取周辺の避難通路図】                                                                                                    |     |         |     |         |                     |     | -  |
| A B C D E F G H I J K L I<br>54 【施設周辺の避難経路図】                                                                                         | A N | de la   | 0   | p       |                     | 0   | •  |
| <sup>100</sup> 洪水時の避難先は、以下の場所とする。                                                                                                    |     |         |     |         |                     |     |    |
|                                                                                                    |     |         |     |         |                     |     |    |
| x753-F ±753-F1 ±753-F2 ⊕                                                                                                    |     | -       |     |         |                     |     | P. |

#### 8 地図に避難経路を書き込む

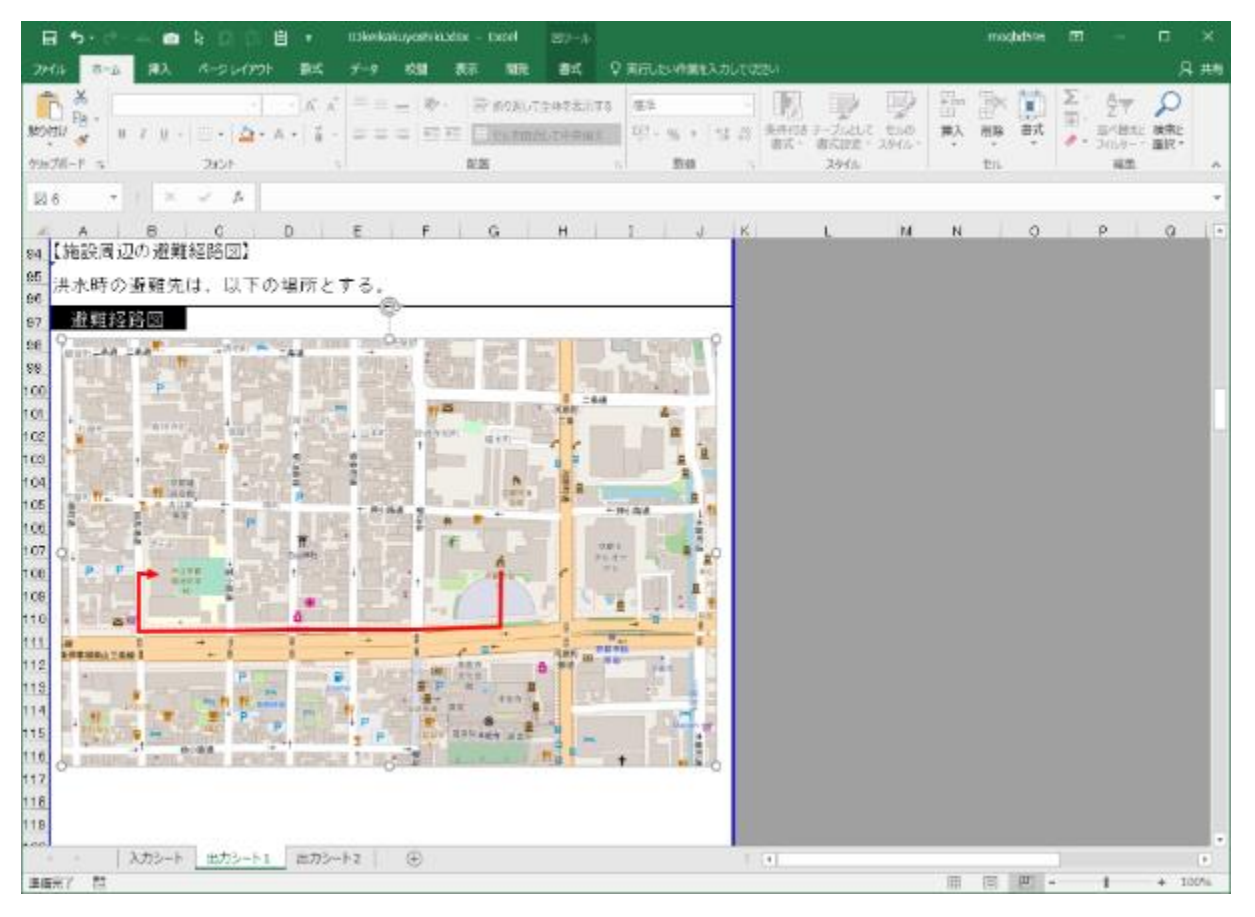

## 9 クレジット © OpenStreetMap contributors を地図に表記して完成

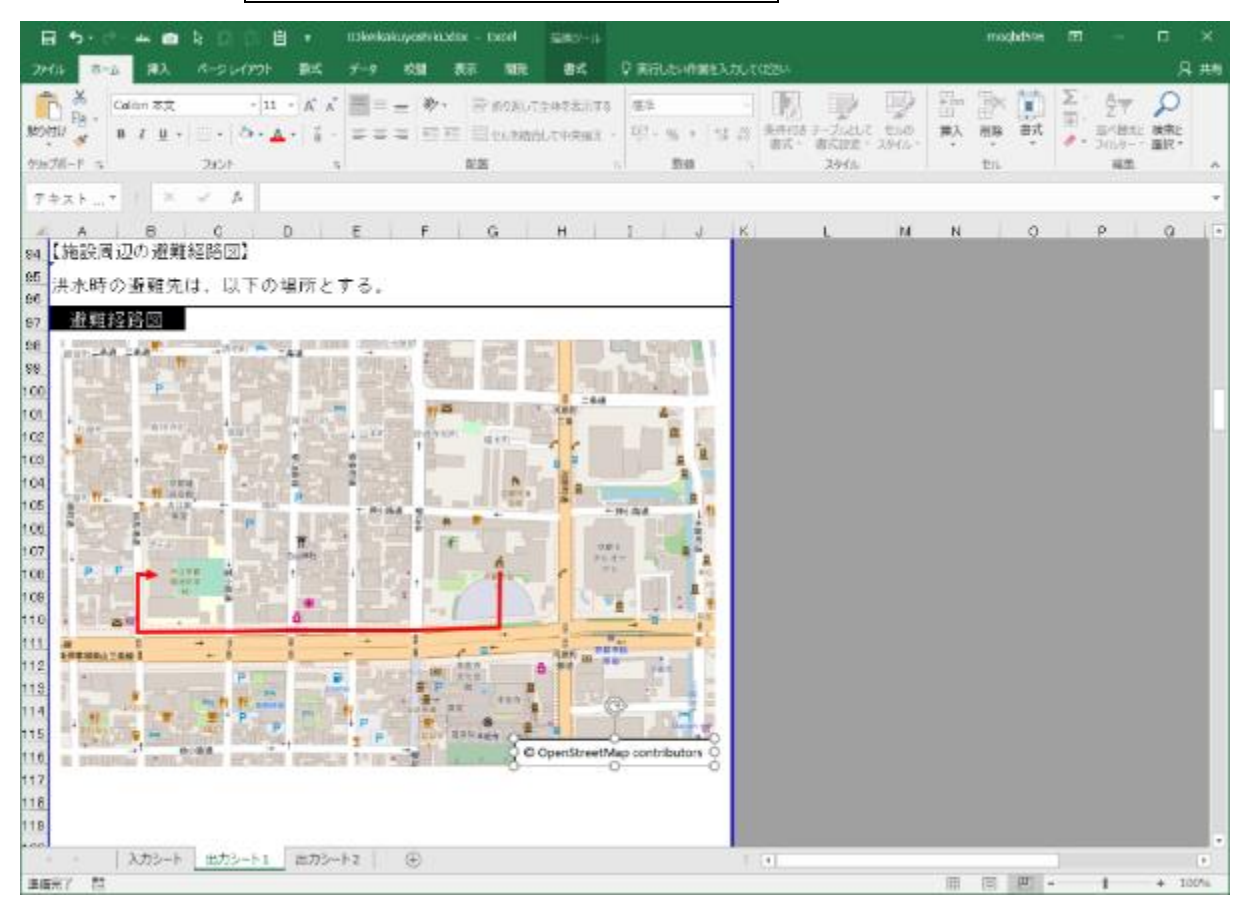

※ オープンストリートマップは無料で使用できますが,著作権があるため, クレジットの表記が必要です。